# Löschen einer Registrierung in einer Registrations-Bank

1. REGISTRATION BANK (Ty2: Regist) drücken Schalter J

## 2. LAUFWERK wählen

Tyros: Schalter BACK + NEXT Tyros2: TAB-Tasten

### 3. Registration-Memory-Bank auswählen

gegebenenfalls die Seiten P1 usw. auswählen Schalter A-J

## 4. EDIT drücken (oder Access)

Tyros: Schalter 7 oben Tyros2: Schalter 8 unten

# 5. Registrierung auswählen

Schalter A - J

#### 6. DELETE drücken

Schalter '5 unten'

#### 7. OK drücken

1

Schalter '7 unten'

# 8. YES drücken

Schalter A Die Registration ist gelöscht.

## 9. EXIT drücken

## 10. Reg.-Bank speichern

Schalter J - SAVE - OK - YES